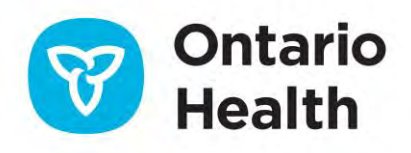

# Health Partner Gateway Reference Guide for Health Partners

Document Exchange

April 14, 2023

# CONTENTS

| Introduction & Background | 3  |
|---------------------------|----|
| Document Exchange         | 3  |
| Inbox                     | 4  |
| Search Criteria           | 5  |
| Search Results            | 11 |
| Document Types            | 12 |
| Document Status           | 13 |
| Open a Document           | 16 |
| Send Document             | 16 |
| Sentbox                   | 21 |
| CSR Upload Documents      | 27 |
|                           |    |

# **Introduction & Background**

Please refer to the Health Partner Gateway Reference Guide for Health Partners Introduction and Common Functions for an overview of HPG.

This document is intended for **HPG Health Partners** that have been assigned roles providing them access to the **Document Exchange** area of HPG. This document will address the following areas in HPG:

- Document Status Posted and Processed Documents
- Send Document
- Sentbox
- Inbox
- CSR Upload Documents

# **Document Exchange**

The Document Exchange area of HPG enables you to view incoming notifications and documents from CHRIS, send and/or upload documents to CHRIS (to document management system) as well as monitor the status of sent, uploaded, and received documents.

| Не               | alth Partnei                 | r Gateway                      |                            |                    |                    |                      |              |              |            |
|------------------|------------------------------|--------------------------------|----------------------------|--------------------|--------------------|----------------------|--------------|--------------|------------|
| Home             | Document Exchange            | Referral Management            | Offer Management           | <b>Client View</b> | Invoice Entry      | Administration       | Reports      | Options      | Help       |
| Title:<br>Messag | Send Document<br>Sentbox     | te<br>ger supports Internet Ex | plorer 8 (IE8). Internet I | Explorer 9 will b  | e supported only u | intil October 14 201 | 5. Users sho | ould move to | IE 11 or h |
| Status:          | Inbox<br>CSR Upload Document | per 14 2015, IE10 Supp         | ort until December 2015    |                    |                    |                      |              |              |            |

Document Exchange is accessible by Health Partner users that have been assigned the following roles in HPG:

- Document Viewer
- Document Sender
- Document Receiver

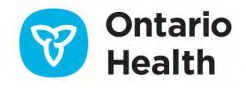

## Inbox

This page is accessible by HPG users with Document Receiver, Document Viewer and Document Sender role.

| He               | alth Partner                 | Gateway                       |
|------------------|------------------------------|-------------------------------|
| Home             | Document Exchange            | Referral Management           |
| Title:<br>Messag | Send Document<br>Sentbox     | te<br>ger supports Internet E |
| Status:          | Inbox<br>CSR Upload Document | er 14 2015, IE10 Supp<br>s    |

The Inbox displays a log of the documents/notifications that are received by a particular HPG Team. The logged in user must be a member of the receiving HPG team to view these documents/notifications.

The types of documents that are received and displayed in the Inbox varies based on the logged in user's role and the team that user is associated with.

The default view of the Inbox page:

4

| He    | alth Part           | n     | er Gateway                 |                   |            |                                   |                                  | User                     | : lisa.anderson-steliz<br>Version 3.12.0.8188 |
|-------|---------------------|-------|----------------------------|-------------------|------------|-----------------------------------|----------------------------------|--------------------------|-----------------------------------------------|
|       |                     |       |                            |                   |            |                                   |                                  |                          | Logout                                        |
| Home  | Document Excha      | ange  | e Offer Management Clien   | t View Invoice En | try Admini | stration Reports Options Help     |                                  |                          |                                               |
| Inbo  | x                   |       |                            |                   |            |                                   |                                  |                          |                                               |
| Sea   | arch Criteria - Sys | sten  | Default 🚺                  |                   |            |                                   |                                  |                          |                                               |
| • Sea | arch Results        |       |                            |                   |            |                                   |                                  |                          |                                               |
| 3 P   | ause Last refre     | esh:1 | 15-Jun-2022 04:10 PM 2     |                   |            |                                   |                                  | 5 unvicess 6             | Dawmana                                       |
|       | Document Type       |       | Description                | Tracking ID Urge  | Status     | 4 From Team *                     | To Team                          | Posted                   | Processed                                     |
| 0     | Frequency Updat     | ¥     | BRN:610643601, Offer ID:19 | ca44              | Processed  | Central East LHIN - CHRIS Mailbox | Central East LHIN - SC SAINT ELI | 08-Jun-2022 11:35 PM EDT | 15-Jun-2022 4                                 |
| 0     | Service Referral    | ¥     | BRN:610643601, Offer ID:19 | 17af              | Posted     | Central East LHIN - CHRIS Mailbox | Central East LHIN - SC SAINT ELI | 08-Jun-2022 11:33 PM EDT |                                               |
|       | Frequency Updat     | ¥     | Other Updates, BRN:610643  | 1f0c              | Posted     | Central East LHIN - CHRIS Mailbox | Central East LHIN - SC SAINT ELI | 08-Jun-2022 11:31 PM EDT |                                               |
| 0     | Service Referral    | ¥     | BRN:610643601, Offer ID:19 | 683f              | Processed  | Central East LHIN - CHRIS Mailbox | Central East LHIN - SC SAINT ELI | 08-Jun-2022 11:31 PM EDT | 15-Jun-2022 4                                 |

- 1. Search Criteria: expands to provide filters/tools to narrow search results list
- 2. Last refresh: displays the date/time the Inbox was last refreshed (auto-refresh occurs every 60 seconds)

HPG Reference Guide for Health Partners – Document Exchange

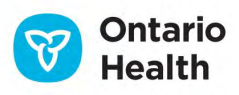

3. **Pause** button: disables the HPG Inbox auto-refresh; when auto-refresh is turned off (Pause is on), the sort will remain intact; when auto refresh is turned on (Pause is off), the sort will return to the default sort; click Resume to turn off the Pause

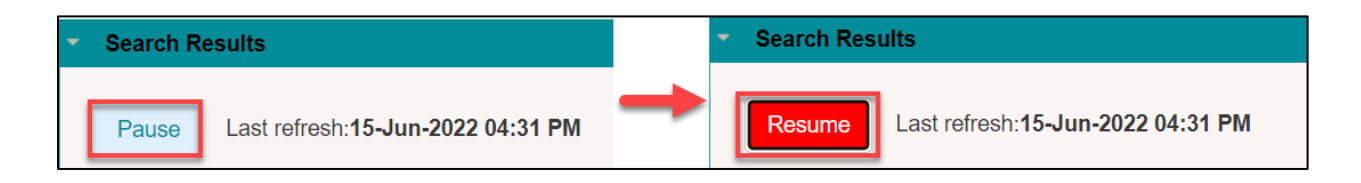

- 4. Search Results list: displays the list of search results based on the current search criteria (default)
- 5. **Unprocess**: If a message is **Processed**, it sets the selected message status back to **Posted**. Processed Date is set back to empty. This button is only available to users with the 'Document Receiver' role.
- 6. Download: disabled if no document selected from the Inbox; available to users with the Document Receiver role; allows user to download one or multiple (max 10) documents; when multiple documents are selected, all the files are saved in a zip file. Unspecified documents cannot be downloaded along with other document types. (Single document downloads can be done by clicking on the download icon beside the Description link see #4 above).

# Search Criteria

5

The Search Criteria tool allows you to apply search filters to find a specific document/notification or group of documents/notifications. Search Criteria is available in both the Inbox and Sentbox. Use the Search Criteria to perform ad hoc searches.

To open the Search Criteria tool, expand the Search Criteria bar by clicking on it:

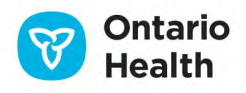

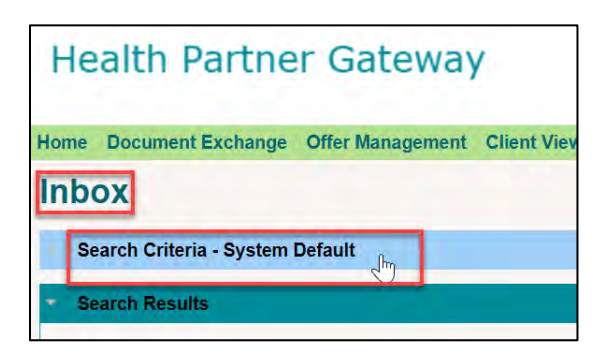

Note that 'Search Criteria' is hyphenated with 'System Default'. This indicates that the current search criteria settings are set to the system default.

#### System Default Search Criteria

The System Default search criteria filters are set up as follows:

| earch Criter   | ria                  |     |                    |                        | Saved Searches                     |
|----------------|----------------------|-----|--------------------|------------------------|------------------------------------|
| * Search Name: | System Default       |     |                    |                        | Add Search                         |
| * Date Range:  | Last 30 Days         |     | ÷                  |                        | Default                            |
| * From Date:   | 17-May-2022 12:00 AM |     | * To Date:         | 16-Jun-2022 11:20 AM   | Saved Search Name<br>Search        |
| From Team:     |                      | p   | To Team:           |                        | <ul> <li>System Default</li> </ul> |
| Document Type: | 18 of 18 selected    | *   | * Delivery Status: | 3 of 3 selected        |                                    |
| * Status:      | 2 of 2 selected      | 141 | Tracking ID:       |                        |                                    |
|                |                      |     | * Port             | Postod (Nowast Oldast) |                                    |

- Date Range: Last 30 Days
- From Date: Current Date and Time minus 30 days (Time 12:00AM)
- To Date: Current Date and Time
- No filter on From Team or To Team
- Document Type: 'All'
- Delivery Status: 'All'

HPG Reference Guide for Health Partners – Document Exchange

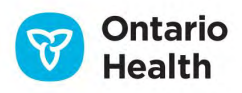

- Status: 'All'
- Tracking ID empty
- Description empty
- Sort: Posted (Newest to Oldest)

The Search Results list below the Search Criteria is based on the filters set above:

| lealth Partr                                                               | er Gateway                                                                                           |                                          |                                         |                                                                                                    |                                                                                                    | User                                                                                                    | lisa.anderson-s                        |
|----------------------------------------------------------------------------|----------------------------------------------------------------------------------------------------|------------------------------------------|-----------------------------------------|----------------------------------------------------------------------------------------------------|----------------------------------------------------------------------------------------------------|----------------------------------------------------------------------------------------------------|----------------------------------------|
| realerrater                                                                | ier oucenuj                                                                                          |                                          |                                         |                                                                                                    |                                                                                                    |                                                                                                    | Version 3.12.0.8                       |
|                                                                            |                                                                                                    |                                          |                                         |                                                                                                    |                                                                                                    |                                                                                                    | Log                                    |
| ne Document Exchange                                                       | ge Offer Management Clien                                                                            | View Invoice Entr                        | y Adminis                               | stration Reports Options Help                                                                                         |                                                                                                    |                                                                                                    |                                        |
| box                                                                        |                                                                                                    |                                          |                                         |                                                                                                    |                                                                                                    |                                                                                                    |                                        |
|                                                                            |                                                                                                    |                                          |                                         |                                                                                                    |                                                                                                    |                                                                                                    |                                        |
| Search Criteria - Syste                                                    | m Default                                                                                            |                                          |                                         |                                                                                                    |                                                                                                    |                                                                                                    |                                        |
| Saarch Basulte                                                             |                                                                                                    |                                          |                                         |                                                                                                    |                                                                                                    |                                                                                                    |                                        |
| Search Results                                                             |                                                                                                    |                                          |                                         |                                                                                                    |                                                                                                    |                                                                                                    |                                        |
| Pause 1 ast refresh                                                        | 15- Jun-2022 04-10 PM                                                                                |                                          |                                         |                                                                                                    |                                                                                                    |                                                                                                    |                                        |
| Fause Last reliest                                                         | 10-0011-2022 04.10 FM                                                                                |                                          |                                         |                                                                                                    |                                                                                                    |                                                                                                    |                                        |
|                                                                            |                                                                                                    |                                          |                                         |                                                                                                    |                                                                                                    | Unprocess                                                                                                    | Download                               |
| Document Type                                                              | Description                                                                                          | Tracking ID Urge                         | Status                                  | From Team *                                                                                                    | To Team                                                                                                    | Posted                                                                                                    | Download<br>Processed                  |
| Document Type     Frequency Updat                                          | Description<br>BRN:610643601, Offer ID:19                                                            | Tracking ID Urge                         | Status<br>Processed                     | From Team *<br>Central East LHIN - CHRIS Mailbox                                                                      | To Team<br>Central East LHIN - SC SAINT EL                                                                       | Posted<br>08-Jun-2022 11:35 PM EDT                                                                                     | Processed                              |
| Document Type     Frequency Updat     Service Referral                     | Description<br>BRN:610643601, Offer ID:19<br>BRN:610643601, Offer ID:19                              | Tracking ID Urge<br>ca44<br>17af         | Status<br>Processed<br>Posted           | From Team *<br>Central East LHIN - CHRIS Mailbox<br>Central East LHIN - CHRIS Mailbox                                 | To Team<br>Central East LHIN - SC SAINT EL<br>Central East LHIN - SC SAINT EL                                    | Posted<br>08-Jun-2022 11:35 PM EDT<br>08-Jun-2022 11:33 PM EDT                                                         | Download<br>Processed<br>15-Jun-2022 * |
| Document Type     Frequency Updat     Service Referral     Frequency Updat | Description<br>BRN:610643601. Offer ID:19<br>BRN:610643601. Offer ID:19<br>Other Updates, BRN:610643 | Tracking ID Urge<br>ca44<br>17af<br>1f0c | Status<br>Processed<br>Posted<br>Posted | From Team Central East LHIN - CHRIS Mailbox<br>Central East LHIN - CHRIS Mailbox<br>Central East LHIN - CHRIS Mailbox | To Team<br>Central East LHIN - SC SAINT EL<br>Central East LHIN - SC SAINT EL<br>Central East LHIN - SC SAINT EL | Posted<br>08-Jun-2022 11:35 PM EDT<br>08-Jun-2022 11:33 PM EDT<br>08-Jun-2022 11:33 PM EDT<br>08-Jun-2022 11:31 PM EDT | Download<br>Processed<br>15-Jun-2022 # |

#### **Saved Searches**

7

Each user who has access to the HPG **Inbox** has the ability to customize and save up to 5 sets of search criteria that can be used as desired. These 5 Saved Searches are in addition to the system default search.

Users can indicate which of their Saved Searches or System Default Search they want to use as their default search criteria when they access the HPG Inbox. For all users, the system default search shall be their default search until they specify otherwise.

#### To create a new Saved Search:

1. Click on the 'Add Search' button found in the Saved Searches box:

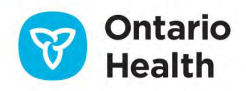

| earch Crite   | eria                 |   |              |                      |    | Saved Searches              |
|---------------|----------------------|---|--------------|----------------------|----|-----------------------------|
| Search Name:  | System Default       |   |              |                      |    | Add Search                  |
| * Date Range: | Last 30 Days         | ~ |              |                      |    | Default                     |
| * From Date:  | 17-May-2022 12:00 AM |   | * To Date:   | 16-Jun-2022 11:33 AM |    | Saved Search Name<br>Search |
| From Team:    |                      |   | <br>To Team: |                      | a. |                             |

| Search Name:   |                      |   |                    |                            |                            | Add Search                               |
|----------------|----------------------|---|--------------------|----------------------------|----------------------------|------------------------------------------|
| * Date Range:  | Today ~              |   | +                  |                            |                            | Default                                  |
| * From Date:   | 16-Jun-2022 12:00 AM |   | * To Date:         | 16-Jun-2022 11:34 AM       |                            | Saved Search Name<br>Search              |
| From Team:     |                      | μ | To Team:           |                            | P                          | System Default                           |
| Document Type: | 18 of 18 selected    |   | * Delivery Status: | 3 of 3 selected            | When the A<br>system:      | dd Search button is selected, the        |
| * Status:      | 2 of 2 selected      |   | Tracking ID:       |                            | 1. Resets th               | e Search Criteria Field<br>t Search Name |
| Description:   |                      |   | * Sort:            | Posted (Newest - Oldest) ~ | 3. Pauses th               | e auto-refresh and disables the          |
| Search Sa      | ave Export           |   |                    |                            | Resume but<br>4. Search Re | ton<br>esults list is cleared            |
| arch Results   |                      |   |                    |                            |                            |                                          |

2. Complete the Search Criteria fields/filters – the '\*' indicates mandatory fields

#### This is an example:

| Search Name:<br>* Date Range:<br>* From Date: | New Service Offers Today  16-Jun-2022 12:00 AM                    | Mandatory fields (*) musi<br>* To Date: | t be completed<br>16-Jun-2022 11:34 AM | Add Se<br>Default<br>Search Saved Search Name |
|-----------------------------------------------|-------------------------------------------------------------------|-----------------------------------------|----------------------------------------|-----------------------------------------------|
| From Team:                                    | This is a smart lookup field<br>Central East LHIN - CHRIS Mailbox | P To Team:                              | This is a smart lookup field           | System Default                                |
| Document Type:<br>* Status:                   | 18 of 18 selected<br>2 of 2 selected                              | * Delivery Status:<br>Tracking ID:      | 3 of 3 selected                        |                                               |

3. Click 'Save' and the new Search Criteria can be found in the Saved Searches list

| xoo                  |                          |           |    |            |                                                     |     |                                    |
|----------------------|--------------------------|-----------|----|------------|-----------------------------------------------------|-----|------------------------------------|
| Search Criteria - Ne | w Service Offers *       |           |    |            |                                                     |     |                                    |
| Search Crite         | ria                      |           |    |            |                                                     |     | Saved Searches                     |
| * Search Name:       | New Service Offers       |           |    |            |                                                     |     | Add Sea                            |
| * Date Range:        | Today                    | ~         |    |            |                                                     |     | Default                            |
| * From Date:         | 16-Jun-2022 12:00 AM     |           |    | * To Date: | 16-Jun-2022 11:40 AM                                |     | Saved Search Name<br>Search        |
| From Team:           |                          |           | p. | To Team:   |                                                     |     |                                    |
|                      | Central East LHIN - CHRI | S Mailbox |    |            | Central East LHIN: SC SAINT ELIZABET<br>HEALTH CARE | н в | <ul> <li>System Default</li> </ul> |
|                      |                          |           |    |            |                                                     |     | New Service Offers                 |

To make the newly created Search Criteria your default search criteria, select the radio button beside it:

- The Search Criteria name will appear at the top of the page to indicate that is the Search Criteria being used
- You can repeat the process up until you have 5 custom Saved Searches (not including the

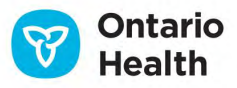

#### System Default)

• To execute a Saved Search, just click on the Saved Search Name and the Search Criteria will populate

#### To modify an existing Saved Search:

- Click on the Saved Search Name
- Modify the fields and filters you need to change and click Save

#### To remove/delete a Saved Search:

• Click the 'x' button beside the Saved Search Name and remove it

#### **Export Search Results**

The Export button in the Search Criteria allows search results to be exported to an Excel file. This button is available to users with the Document Receiver, Document Sender, or Document Viewer roles.

| Search Criteria -  | System Default       |   |                    |                          |
|--------------------|----------------------|---|--------------------|--------------------------|
| - Search Criteria- |                      |   |                    |                          |
| * Search Name:     | System Default       |   |                    |                          |
| * Date Range:      | Last 30 Days         |   |                    |                          |
| * From Date:       | 27-Jan-2013 12:00 AM |   | * To Date:         | 26-Feb-2013 03:58 PM     |
| From Team:         |                      | p | To Team:           |                          |
|                    |                      |   |                    |                          |
| * Document Type:   | 5 of 5 selected      | ٥ | * Delivery Status: | 3 of 3 selected          |
| * Status:          | 2 of 2 selected      | ٥ | Tracking ID:       |                          |
| Description:       |                      |   | * Sort:            | Posted (Newest - Oldest) |
| Search             | Save Export          |   |                    |                          |

When you click the Export button, you will be prompted to 'Open' or 'Save' the Excel spreadsheet.

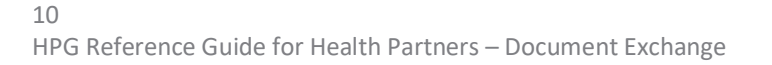

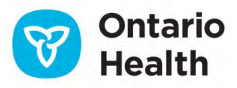

# Search Results

The search results display results based on the Search Criteria filters selected:

| Search Results     | Search Results                          |                     |        |           |                              |                                         |                         |                         |  |  |  |  |
|--------------------|-----------------------------------------|---------------------|--------|-----------|------------------------------|-----------------------------------------|-------------------------|-------------------------|--|--|--|--|
| Resource           | Last refresh: 12-Mar,2013 11:00 A       | мс                  | d      | е         | f                            | g                                       | h                       | Download                |  |  |  |  |
| Document Ty        | pe Description                          | Tracking ID         | Urgent | Status    | From Team                    | To Team                                 | Posted                  | Processed               |  |  |  |  |
| E Service Referral | BRN: 104845, Offer ID: 1005             | 4 <u>11</u> e5da    |        | Posted    | Central CCAC - CHRIS Mailbox | Central CCAC - Baxter Order of Nurses-K | 07-Mar-2013 3:13 PM EST |                         |  |  |  |  |
| Service Offer      | <u> <u>Urgent Offer ID:1005411</u> </u> | f0ad                | Yes    | Processed | Central CCAC - CHRIS Mailbox | Central CCAC - Baxter Order of Nurses-K | 07-Mar-2013 3:13 PM EST | 12-Mar-2013 10:31 AM EL |  |  |  |  |
| Service Referral   | BRN:101251. Offer ID:1005               | 410-Up 9cac         |        | Posted    | Central CCAC - CHRIS Mailbox | Central CCAC - Baxter Order of Nurses-K | 07-Mar-2013 2:07 PM EST |                         |  |  |  |  |
| Service Referral   | BRN:101251. Offer ID:1005               | 4 <u>10</u> c381    |        | Posted    | Central CCAC - CHRIS Mailbox | Central CCAC - Baxter Order of Nurses-K | 07-Mar-2013 11:22 AM ES |                         |  |  |  |  |
| Unspecified        |                                         | <u>526 (2)</u> a627 | Yes    | Posted    | Central CCAC - CHRIS Mailbox | Central CCAC - Baxter Order of Nurses-K | 07-Mar-2013 11:11 AM ES |                         |  |  |  |  |
| 🔲 Unspecified      | <u> </u>                                | 99ac                |        | Posted    | Central CCAC - CHRIS Mailbox | Central CCAC - Baxter Order of Nurses-K | 07-Mar-2013 9:57 AM EST |                         |  |  |  |  |
| Frequency Upd      | late 🛓 BRN: 102705                      | aa9a                |        | Posted    | Central CCAC - CHRIS Mailbox | Central CCAC - Baxter Order of Nurses-K | 06-Mar-2013 10:16 AM ES |                         |  |  |  |  |
| Frequency Upd      | late 🛃 BRN: 102705                      | 4b7a                |        | Posted    | Central CCAC - CHRIS Mailbox | Central CCAC - Baxter Order of Nurses-K | 06-Mar-2013 10:16 AM ES |                         |  |  |  |  |

Document Type: See list of available document types below

**Description**: Each document type has a specified document description format that is displayed. Depending on the document type, it may include client's BRN, service offer ID, regular or urgent message and type of communication (e.g., referral package, external communication etc.). Beside each Description link there is a download icon:

| Document Type      | Description             | Tracking ID | Urgent | Status    | From Team                         |
|--------------------|-------------------------|-------------|--------|-----------|-----------------------------------|
| Client Update Noti | <u> </u>                | 0c16        |        | Posted    | Central West CCAC - CHRIS Mailbo: |
| Client Update Noti | ▲ New Client Assessment | 6bc9        |        | Processed | Central West CCAC - CHRIS Mailbo: |

Click on the icon to download that one single document.

**Tracking ID**: the last 4 characters of the 32-character Tracking ID assigned to every message/notification **Urgent**: Yes, if user who sent the message checked off the Urgent box (blank if not urgent) **Status**: either Pacted or Processed

Status: either Posted or Processed

From Team: prefixed with the organization the team belongs to

To Team: prefixed with the organization the team belongs to

Posted: date/time stamp of when the message got posted to Inbox

Processed: date/time stamp when the message was opened/viewed/ downloaded

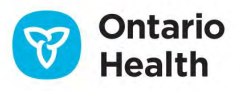

# **Document Types**

| Document/Notification Type         | Description                                                                                                    |
|------------------------------------|----------------------------------------------------------------------------------------------------|
| Unspecified                        | Any document type that is received that is not generated in or sent out of CHRIS                                                              |
| Service Offer                      | An offer from an organization to a Provider to deliver services to a client                                                                   |
| Service Referral                   | Client information details sent to a Provider from<br>an organization when a service offer has been<br>accepted                               |
| Frequency Update                   | Change/update to client's service frequency                                                                                                   |
| E&S Order                          | Equipment and Supply orders for vendors                                                                                                    |
| BR – PS                            | Billing reconciliation file for purchased services                                                                                            |
| BR – E&S                           | Billing reconciliation file for equipment and supplies                                                                                        |
| ODB – Notif                        | Ontario Drug Benefit notification received by Pharmacy HPG users                                                                              |
| PR Response                        | Provider Report Response – response from CHRIS<br>Automated Provider Reports – receive as PXML<br>file                                        |
| Service Offer – Email Notification | Notifies provider team that an email has been<br>sent to provider user(s) to let them know there is<br>an offer waiting for a response in HPG |
| Client Update Notification         | May either be Referral Package notification or a Provider Notification                                                                        |

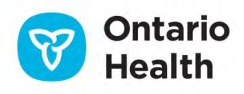

| Client Information                     | External Communication Package – PDF document containing client documents and/or notes                                                                                                    |
|----------------------------------------|----------------------------------------------------------------------------------------------------|
| Outcome Based Pathway Notification     | Outcome based pathway notification                                                                                                    |
| Outcome-Based RA-PS                    | Outcome based pathway notification                                                                                                    |
| Organization Delegation                | Notification sent when a CHRIS Admin delegates<br>or undelegates a local organization to manage<br>their own administrative functions (Self User<br>Management feature)                         |
| Adjustment Report – Purchased Services | If HCCSS has negotiated a rate change with the<br>Vendor/Provider that is effective in the past, the<br>Rate Adjustment Feature in the Utilities area<br>of CHRIS Finance is used               |
| Primary Care Patient Activity Report   | Summary report generated for and sent to a selected Primary Care Group based on a selected list of events (i.e., Admission to HCCSS, Client on Hold, etc.) occurring from a specific start date |

# **Document Status**

Documents and notifications in Document Exchange (Inbox and Sentbox) can be in one of two statuses:

- Posted
- Processed

|                                                                                                  | and Cabaura                           |                                          |                                         |                                                                                                    |                                                                                                    | User                                                                                                 | : lisa.anderson-s                      |
|--------------------------------------------------------------------------------------------------|---------------------------------------|------------------------------------------|-----------------------------------------|----------------------------------------------------------------------------------------------------|----------------------------------------------------------------------------------------------------|----------------------------------------------------------------------------------------------------|----------------------------------------|
| lealth Parth                                                                                     | her Gateway                           |                                          |                                         |                                                                                                    |                                                                                                    |                                                                                                    | Version 3.12.0.                        |
|                                                                                                  |                                       |                                          |                                         |                                                                                                    |                                                                                                    |                                                                                                    | Lo                                     |
| ne Document Exchange                                                                             | ge Offer Management Clien             | t View Invoice En                        | try Adminis                             | stration Reports Options Help                                                                                              |                                                                                                    |                                                                                                    |                                        |
| box                                                                                              |                                       |                                          |                                         |                                                                                                    |                                                                                                    |                                                                                                    |                                        |
| JOA                                                                                              |                                       |                                          |                                         |                                                                                                    |                                                                                                    |                                                                                                    |                                        |
| Search Criteria - Syste                                                                          | em Default                            |                                          |                                         |                                                                                                    |                                                                                                    |                                                                                                    |                                        |
|                                                                                                  |                                       |                                          |                                         |                                                                                                    |                                                                                                    |                                                                                                    |                                        |
| Course Desults                                                                                   |                                       |                                          |                                         |                                                                                                    |                                                                                                    |                                                                                                    |                                        |
| Search Results                                                                                   |                                       |                                          |                                         |                                                                                                    |                                                                                                    |                                                                                                    |                                        |
| Search Results                                                                                   | -45. Jun 2022 04:40 BM                |                                          |                                         |                                                                                                    |                                                                                                    |                                                                                                    | Concerna .                             |
| Search Results Pause Last refresh                                                                | h:15-Jun-2022 04:10 PM                |                                          |                                         |                                                                                                    |                                                                                                    | Chargess                                                                                             | Download                               |
| Search Results Pause Last refresh Document Type                                                  | h:15-Jun-2022 04:10 PM<br>Description | Tracking ID Urge                         | Status                                  | From Team =                                                                                                    | To Team                                                                                                    | Entercess                                                                                            | Downcard                               |
| Search Results Pause Last refresh Document Type Frequency Updat                                  | h:15-Jun-2022 04:10 PM<br>Description | Tracking ID Urge<br>ca44                 | Status<br>Processed                     | From Team ≜<br>Central East LHIN - CHRIS Mailbox                                                                           | To Team<br>Central East LHIN - SC SAINT EL                                                                       | Ditaincess<br>Posted<br>08-Jun-2022 11:35 PM EDT                                                     | Drownsad<br>Processed<br>15-Jun-2022   |
| Search Results Pause Last refresh Document Type Frequency Updat Service Referral                 | Description                           | Tracking ID Urge<br>ca44                 | Status<br>Processed<br>Posted           | From Team ≜<br>Central East LHIN - CHRIS Mailbox<br>Central East LHIN - CHRIS Mailbox                                      | To Team<br>Central East LHIN - SC SAINT EL<br>Central East LHIN - SC SAINT EL                                    | Posted<br>Posted<br>08-Jun-2022 11:35 PM EDT<br>08-Jun-2022 11:33 PM EDT                             | Download<br>Processed<br>15-Jun-2022 - |
| Search Results Pause Last refrest Document Type Frequency Updat Service Referral Frequency Updat |                                       | Tracking ID Urge<br>ca44<br>17af<br>1f0c | Status<br>Processed<br>Posted<br>Posted | From Team ≐<br>Central East LHIN - CHRIS Mailbox<br>Central East LHIN - CHRIS Mailbox<br>Central East LHIN - CHRIS Mailbox | To Team<br>Central East LHIN - SC SAINT EL<br>Central East LHIN - SC SAINT EL<br>Central East LHIN - SC SAINT EL | Posted<br>Posted<br>08-Jun-2022 11:35 PM EDT<br>08-Jun-2022 11:33 PM EDT<br>08-Jun-2022 11:31 PM EDT | Download<br>Processed<br>15-Jun-2022 - |

13

HPG Reference Guide for Health Partners – Document Exchange

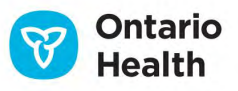

#### Posted

The status of 'Posted' means that the document has been received in the recipient team's **Inbox** and it has yet to have action taken on it – whether it is opened/viewed or downloaded.

HPG will display the date and time a notification/document reached or got 'posted' to HPG.

#### Processed

The status of 'Processed' means that the document has been retrieved - either opened/viewed or downloaded - by the recipient team.

The date and time will populate the Processed field when that document has had action taken on it.

A document/notification can be processed more than once, however, the date/time stamp from the original processing will remain.

#### Unprocessed

Users who have been assigned the 'Document Receiver' role now have the ability to reverse the Processed status (unprocess it) and leave it back to just being Posted. To unprocess a document/notification:

- Select the document(s)/notification(s) you would like to unprocess by putting a checkmark in the box beside it
- By selecting the document(s), it will then make the 'Unprocess' button available for selection. Click on Unprocess

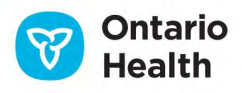

| Health P        | artn        | er Gateway                  |                  |             |                                   |                                 | Use                      | r: lisa.anderson-<br>Version 3.12.0. |
|-----------------|-------------|-----------------------------|------------------|-------------|-----------------------------------|---------------------------------|--------------------------|--------------------------------------|
|                 |             |                             |                  |             |                                   |                                 |                          | Lo                                   |
| lome Document   | Exchang     | e Offer Management Clien    | View Invoice En  | ntry Admini | stration Reports Options Help     |                                 |                          |                                      |
| nbox            |             |                             |                  |             |                                   |                                 |                          |                                      |
| Search Criteria | a - Syster  | n Default                   |                  |             |                                   |                                 |                          |                                      |
| Search Result   | 5           |                             |                  |             |                                   |                                 |                          |                                      |
| Pause Las       | st refresh: | 15-Jun-2022 04:13 PM        |                  |             |                                   |                                 | Unprocess                | Download                             |
| _ Document      | Туре        | Description                 | Tracking ID Urge | Status      | From Team                         | To Team                         | Posted                   | Processed                            |
| Frequency       | Upda 🛓      | BRN:610643601, Offer ID:190 | ca44             | Processed   | Central East LHIN - CHRIS Mailbox | Central East LHIN - SC SAINT EL | 08-Jun-2022 11:35 PM EDT | 15-Jun-2022                          |
| Service Re      | ierral 🛓    | BRN:610643601, Offer ID:19  | 17af             | Posted      | Central East LHIN - CHRIS Mailbox | Central East LHIN - SC SAINT EL | 08-Jun-2022 11:33 PM EDT |                                      |
| Frequency       | Updat 🛓     | Other Updates, BRN:6106436  | 1f0c             | Posted      | Central East LHIN - CHRIS Mailbox | Central East LHIN - SC SAINT EL | 08-Jun-2022 11:31 PM EDT |                                      |
| Service Re      | ferral 👱    | BRN:610643601, Offer ID:190 | 683f             | Processed   | Central East LHIN - CHRIS Mailbox | Central East LHIN - SC SAINT EL | 08-Jun-2022 11:31 PM EDT | 15-Jun-2022                          |

The selections are now Unprocessed:

| Health Partner G                 | ateway                         |               |                                   |                                  | User                     | : lisa.anderson-s<br>Version 3.12.0.8 |
|----------------------------------|--------------------------------|---------------|-----------------------------------|----------------------------------|--------------------------|---------------------------------------|
| Home Document Exchange Offer     | Management Client View Invoice | Entry Adminis | stration Reports Options Help     |                                  |                          | Lo                                    |
| Inbox                            | management onent view involu   | Entry Adminis | station reports options help      |                                  |                          |                                       |
| Search Criteria - System Default |                                |               |                                   |                                  |                          |                                       |
| Search Results                   |                                |               |                                   |                                  |                          |                                       |
| Pause Last refresh:15-Jun-2      | 022 04:14 PM                   |               |                                   |                                  |                          | Download.                             |
| _ Document Type D                | escription Tracking ID U       | rge Status    | From Team *                       | To Team                          | Posted                   | Processed                             |
| Frequency Updat      BRN:61      | 10643601, Offer ID:19( ca44    | Posted        | Central East LHIN - CHRIS Mailbox | Central East LHIN - SC SAINT ELI | 08-Jun-2022 11:35 PM EDT |                                       |
| □ Service Referral 🛓 BRN:61      | 10643601, Offer ID:19( 17af    | Posted        | Central East LHIN - CHRIS Mailbox | Central East LHIN - SC SAINT ELI | 08-Jun-2022 11:33 PM EDT |                                       |
| 🗆 Frequency Updat 🞍 Other L      | Ipdates. BRN:6106436 1f0c      | Posted        | Central East LHIN - CHRIS Mailbox | Central East LHIN - SC SAINT ELI | 08-Jun-2022 11:31 PM EDT |                                       |
| □ Service Referral  BRN:61       | 10643601, Offer ID:19( 683f    | Processed     | Central East LHIN - CHRIS Mailbox | Central East LHIN - SC SAINT ELI | 08-Jun-2022 11:31 PM EDT | 15-Jun-2022                           |

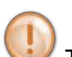

The following Document Types cannot be unprocessed:

- Service Offer
- ODB Notification
- PR Response
- SO Email Notification
- Billing PS
- Billing E & S
- CSR Upload Document
- Organization Delegation Notification

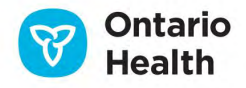

#### **Retention Periods**

Posted and Processed documents are only retained inside HPG for a limited period of time. HPG is not meant to be a repository and for security and privacy reasons, information will only be retained for a certain amount of time.

The retention time for POSTED messages has been updated to 30 days. The retention time for PROCESSED messages has been updated to 14 days.

At the top of every hour, the HPG system will automatically perform a 'cleanup' process that removes documents from the system that has exceeded the standard retention periods. Cleared documents will be permanently removed from the **Inbox** and **Sentbox** but will remain in the **Audit Log**.

Users **cannot** manually delete documents from the **Inbox** or **Sentbox** – they must wait until the document has surpassed the retention period.

### **Open a Document**

Click on the Document Description link:

| Search Results             |                                |             |           |                                     |                                 |                      |                      |
|----------------------------|--------------------------------|-------------|-----------|-------------------------------------|---------------------------------|----------------------|----------------------|
| Pause Last refresh:        | 28-Feb-2013 04:09 PM           |             |           |                                     |                                 | Unprocess            | Download             |
| Document Type              | Description                    | Track Urgen | Status    | From Team                           | То Теат                         | Posted =             | Processed            |
| Client Update Notification |                                | 0c16        | Posted    | Central West CCAC - CHRIS Mailbo: C | Central West CCAC - HPG-P-01-DO | 21-Feb-2013 9:44 AM  |                      |
| Client Update Notification |                                | 6bc9        | Processed | Central West CCAC - CHRIS Mailbo: C | Central West CCAC - HPG-P-01-DO | 18-Feb-2013 3:56 PM  | 19-Feb-2013 11:42 AM |
| Client Update Notification | <u>▶ New Client Assessment</u> | 68c1        | Posted    | Central West CCAC - CHRIS Mailbo: C | Central West CCAC - HPG-P-01-DO | 18-Feb-2013 10:17 AM |                      |
| Service Referral           |                                | c8ec        | Processed | Central West CCAC - CHRIS Mailbo: C | Central West CCAC - HPG-P-01-DO | 18-Feb-2013 10:13 AM | 18-Feb-2013 10:18 AM |
| Client Update Notification | ▲ New Client Assessment        | 21de        | Processed | Central West CCAC - CHRIS Mailbo: 0 | Central West CCAC - HPG-P-01-DO | 18-Feb-2013 9:50 AM  | 18-Feb-2013 10:16 Al |
| Service Referral           |                                | a919        | Posted    | Central West CCAC - CHRIS Mailbo: C | Central West CCAC - HPG-P-01-DO | 13-Feb-2013 11:19 AM |                      |
| Service Referral           | ₩ BRN:102554. Offer ID:100284  | 565e        | Processed | Central West CCAC - CHRIS Mailbo: 0 | Central West CCAC - HPG-P-01-DO | 11-Feb-2013 2:24 PM  | 13-Feb-2013 10:40 AM |
|                            |                                |             |           |                                     |                                 |                      | 7 record(s) found    |

System will open a viewable format of the document/notification and sets the Status to 'Processed'. System will also update the Processed column with the date and time the document was opened.

# Send Document

The Send Document screen allows you to send an unspecified document to an organization's HPG inbox. This method may be used to send either client related documents or non-client documents.

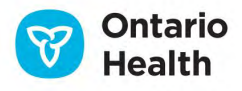

For those organizations and Health Partners that have implemented CSR (Client Services Report) Upload – which allows Health Partners to upload client related documents directly into the client's file in CHRIS, that would be the preferred method for sending client-related documents.

To send unspecified documents:

Mouse over **Document Exchange** drop-down menu and select Send Document.

| He      | alth Partner         | Gateway                 |
|---------|----------------------|-------------------------|
| lome    | Document Exchange    | Referral Management     |
| Title:  | Send Document        | e                       |
| Messag  | Sentbox              | ger supports Internet E |
| Status: | Inbox                | per 14 2015, IE10 Sup   |
|         | CSR Upload Documents | 5                       |

The Send Document page will open:

| Health Partr         | ner Gateway                                                                                           |
|----------------------|----------------------------------------------------------------------------------------------------|
| Home Document Exchan | ge Referral Management Offer Management Client View Invoice Entry Administration Reports Options Help |
| Send Docume          |                                                                                                    |
| * From:              | Provincial LHIN - Altamont Care Community                                                             |
| * To:                | Organization Type: All                                                                                |
|                      | Available Teams: * Selected Teams:                                                                    |
|                      |                                                                                                    |
|                      | There are more than 200 Teams returned. Please refine<br>filter criteria.                             |
| * Message Type:      | Unspecified   Business Action: New                                                                    |
| Urgent:              |                                                                                                    |
| * Document:          | Choose File No file chosen                                                                            |
| Send Cancel          |                                                                                                    |

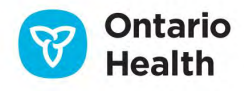

Complete the following mandatory fields:

**From:** if you belong to more than one team - select the appropriate team in the drop-down list; or if you belong to one team - the field will auto-populate

To: Contains two search filters - Organization Type and Team Name

• Select LHIN from the Organization Type drop-down menu (default is All):

| Send Document   |                                                                                                    |                                                                                                    |          |  |  |
|-----------------|----------------------------------------------------------------------------------------------------|----------------------------------------------------------------------------------------------------|----------|--|--|
| * From:         | Provincial LHIN - Ber                                                                                                    | ndale Acres - Long Term Care                                                                                                    | Facility |  |  |
| * To:           | Organization Type:                                                                                                    | LHIN                                                                                                    | ~        |  |  |
|                 | Available Teams:<br>Central East LHIN -<br>Central East LHIN -<br>Central East LHIN -<br>Central East LHIN -<br>Central LHIN - [M] (<br>Central LHIN - [M] C<br>Central LHIN - [M] S | All<br>LHIN<br>Provider<br>Vendor<br>Pharmacy<br>LTCH<br>Hospital<br>PublicSchool<br>PrivateShool<br>Other<br>Community Service Agency<br>Retirement Home<br>Assisted Living Residence<br>Residential Hospice | ox       |  |  |
| * Message Type: | Unspecified                                                                                                    | Supportive Housing Unit                                                                                                    | tion:    |  |  |
| Urgent:         |                                                                                                    | Primary Care Group                                                                                                    |          |  |  |
| * Document:     | Choose File No file                                                                                                    | Provincial Health Partner<br>EMS                                                                                                    | -        |  |  |

Health Partner users can only send documents to a LHIN – not to any other organization type.

- Select the **Team Name** directly from the list of **Available Teams** or perform a search in the **Team Name** smart look up field
- To move an **Available Team** to the **Selected Team**, highlight the name of the team and click the right arrow

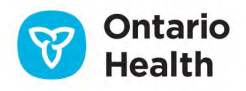

| Send Docume     | ent                                                                                                    |
|-----------------|----------------------------------------------------------------------------------------------------|
| * From:         | Provincial LHIN - Bendale Acres - Long Term Care Facility                                                                                                    |
| * To:           | Organization Type: LHIN    Team Name: CE                                                                                                    |
|                 | Available Teams: * Selected Teams:<br>Central East LHIN - IMI CE LHIN CE LHIN                                                                                                    |
|                 | Central East LHIN - [M] Subrogation - CE<br>Central East LHIN - [M] Subrogation - CE<br>Central LHIN - [M] (M)Central MMSS<br>Central LHIN - [M] (M)Central MMSS<br>Central LHIN - [M] Contact Centre<br>Central LHIN - [M] Service Ordering |
| * Message Type: | Unspecified   Business Action: New                                                                                                    |
| Urgent:         |                                                                                                    |
| * Document:     | Choose File No file chosen                                                                                                    |
| Send Cancel     |                                                                                                    |

**Message Type:** select the appropriate **Message Type** option available - options will depend on the Team the user belongs to:

- For Service Provider User (user who belongs to a Service Provider Team):
  - 1. Unspecified for any non-specific document type (any format)
  - 2. Billing PS for when billing/invoice files are being sent (and the billing is not being sent via Manual Invoice Entry)
  - 3. CSR Upload Document option available if provider is using CSR Upload

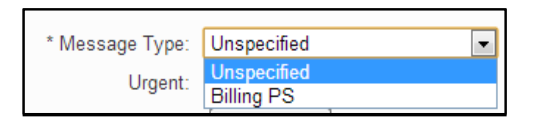

- For **Equipment and Supplies Vendor** User (user who belongs to a E&S Vendor Team):
  - 1. Unspecified for any non-specific document type (any format)
  - 2. Billing E&S for when billing/invoice files for equipment and supplies are being sent (and the billing is not being sent via Manual Invoice Entry)
- For all other **Local Organizations** (Community Service Agency, Assisted Living, Hospice, etc.) and **Provincial Teams** (Hospitals, LTCH, Pharmacies):

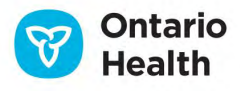

1. Unspecified – for any non-specific document type (any format)

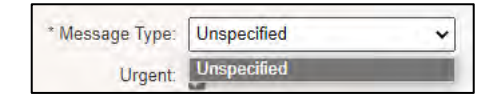

Document: click Choose File and browse your local drive to attach the document you are sending

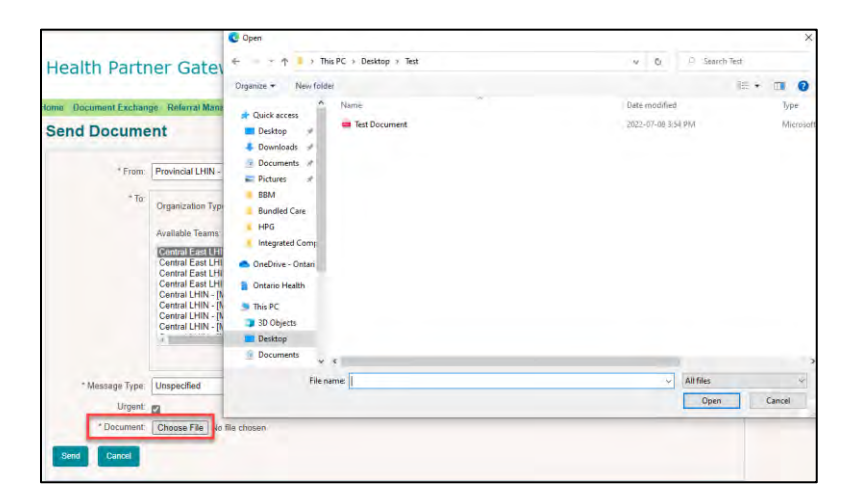

Once attached, the document name will appear in the **Document** field, see example below:

|             | _           |                   |
|-------------|-------------|-------------------|
| * Document: | Choose File | Test Document.pdf |
|             |             |                   |

Only one document can be sent at a time - multiple files can be sent in a .zip folder.

#### **Optional Fields:**

• Select the appropriate option in the **Business Action** field:

| New 🗸  |
|--------|
| New    |
| Update |
|        |

 Select urgent if required (optional field) by adding a checkmark to the Urgent box – this will indicate in the recipient's HPG Inbox that the file is Urgent (will be indicated with a red checkmark)

Urgent: 🔽

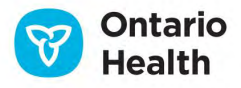

Once all the fields are completed, click **Send** to send the document to the chosen recipient:

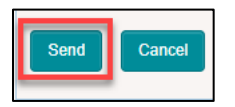

A Document Submission confirmation window will display, click OK:

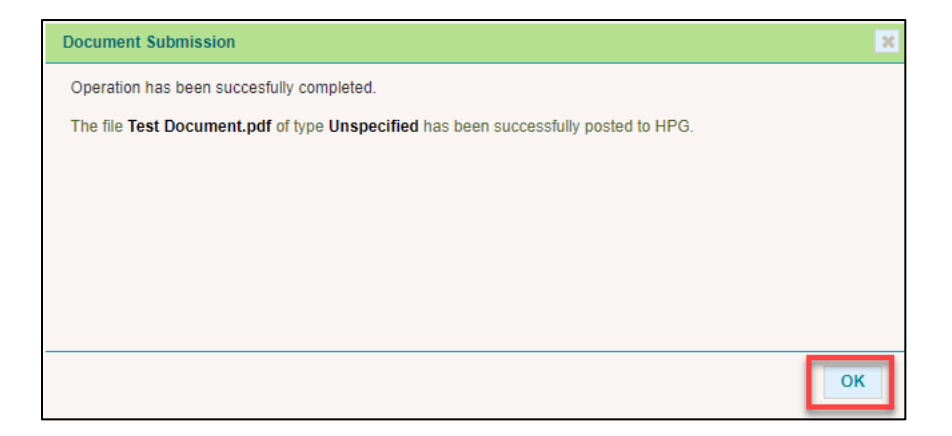

# Sentbox

The HPG Sentbox displays a log of the documents that are sent by a particular HPG team. The logged in user must be a member of the sending HPG team to view these records as well as have one of the following roles assigned:

- Document Receiver
- Document Viewer
- Document Sender

External users (i.e., health partner users) can view the following types of documents in the Sentbox:

- Unspecified an unspecified file
- Billing PS Purchased Services billing file
- Billing E&S Equipment and Supplies billing file

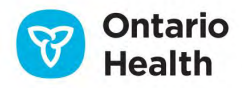

 CSR Upload Document – Client Service Report uploaded document sent by a service provider user

From the Document Exchange drop-down menu, select Sentbox.

| He   | alth Partner Gateway                      |
|------|-------------------------------------------|
| Home | Document Exchange Referral Management     |
| Sol  | Send Document                             |
| Sei  | Sentbox                                   |
|      | Inbox                                     |
|      | CSR Upload Documents ncial LHIN - Bendale |

The Sendbox page will open:

| Ligalth Dartney                    | - Cataway                           |                       |              |              |                    |                                           |                                 |                         | User lisa anderson- |
|------------------------------------|-------------------------------------|-----------------------|--------------|--------------|--------------------|-------------------------------------------|---------------------------------|-------------------------|---------------------|
| Health Partner                     | Gateway                             |                       |              |              |                    |                                           |                                 |                         | Version 3 12 0.820  |
|                                    |                                     |                       |              |              |                    |                                           |                                 |                         | Lousy               |
| Home Document Exchange             | Referral Management Offer Managemen | at ClientView Invoice | Entry Admini | istration Re | ports Options Help | P I                                       |                                 |                         |                     |
| Sentbox                            |                                     |                       |              |              |                    |                                           |                                 |                         |                     |
| Search Criteria                    |                                     |                       |              |              |                    |                                           |                                 |                         |                     |
| <ul> <li>Search Results</li> </ul> |                                     |                       |              |              |                    |                                           |                                 |                         | 1                   |
|                                    |                                     |                       |              |              |                    |                                           |                                 |                         | Recall              |
| - Document Type                    | Description                         | Tracking ID           | Urgent       | Status       | From User          | From Team                                 | To Team                         | Posted +                | Processed           |
| Unspecified                        | Test Document pdf.                  | f949                  | Yes          | Posted       | lisa anderson-ce   | Provincial LHIN - Altamont Care Community | Central East LHIN - (M) CE LHIN | 08-Jul-2022 4:15 PM EDT |                     |
|                                    |                                     |                       |              |              |                    | Page 1 of 1                               |                                 |                         | 1 record(4) found   |
|                                    |                                     |                       |              |              |                    |                                           |                                 |                         |                     |

Search Results list provides all results that reflect the Search Criteria default (i.e., all sent items from the last 30 days from all teams, all document types, either posted or processed, with delivery status of either not attempted, delivered, and failed –sorted from newest at the top to the oldest at the bottom).

#### Search Criteria

To customize your search results, expand the Search Criteria section by clicking on the light blue **Search Criteria** band at the top:

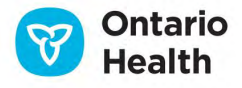

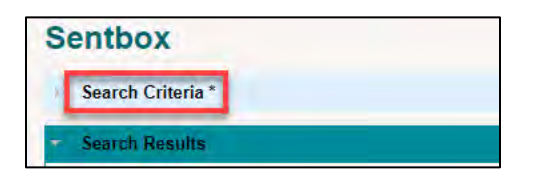

Use the filters to customize your search:

| ntbox                   |                                          |                      |                        |                                                |                                 |                         |                 |
|-------------------------|------------------------------------------|----------------------|------------------------|------------------------------------------------|---------------------------------|-------------------------|-----------------|
| Search Crite            | ria                                      |                      |                        |                                                |                                 |                         |                 |
| * Date Range            | Today                                    |                      |                        | * To Date: 08, Int 2022 04:20 PM               | -                               |                         |                 |
| From Team:              | Provincial LHIN: Attamont Care Community |                      |                        | To Team.<br>Central East LHIN - [M] CE         | ELHIN                           | -                       |                 |
| * Document Type:        | 4 of 4 selected                          |                      |                        | * Delivery Status: ) of 3 selected             |                                 |                         |                 |
| * Status<br>Description | 2 of 2 selected.                         |                      |                        | Tracking ID<br>* Sort Posted (Newest - Oldest) | v                               |                         |                 |
| Search Re               | eset                                     |                      |                        |                                                |                                 |                         |                 |
| learch Results          |                                          |                      |                        |                                                |                                 |                         | Racall          |
| Document Ty             | ype Description                          | Tracking ID Urgent S | tatus From User        | From Team                                      | To Team                         | Posted -                | Processed       |
| Unspecified             | Test Document pdf                        | 1949 Yes P           | osted lisa anderson-ce | Provincial LHIN - Altamont Care Community      | Central East LHIN - [M] CE LHIN | 08-Jul-2022 4:15 PM EDT |                 |
|                         |                                          |                      | Pag                    | e 1 of t                                       |                                 |                         | T (ecord(s) for |

Date Range: default is set to Last 30 days; select the correct date range from the drop-down menu:

| * Date Range: | Last 30 Days                                                                                                    | * |
|---------------|----------------------------------------------------------------------------------------------------|---|
|               | Today                                                                                                    |   |
|               | Yesterday                                                                                                    |   |
|               | Last 7 days                                                                                                    |   |
|               | Last 14 Days                                                                                                    |   |
|               | Last 30 Days                                                                                                    |   |
|               | Fixed                                                                                                    |   |
|               | Custom                                                                                                    |   |
|               | Contraction of the second second seco |   |

**From Date and To Date**: default current date and time minus 30 days – the **From Date** and **To Date** will automatically reflect the date range selected

• If **Date Range** selected is **Fixed**, the **From Date** and **To Date** will be empty for you to complete:

| * Date Range: | Fixed | ~ |            |  |
|---------------|-------|---|------------|--|
| * From Date:  |       |   | * To Date: |  |

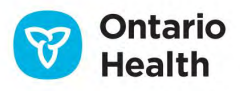

If Date Range selected is Custom, select the From Date from the options in the drop-down list, • the To Date will default to Now and current time

| * Date Range: | Custom                                   | ~     |            |     |   |
|---------------|------------------------------------------|-------|------------|-----|---|
| * From Date:  | Now 🗸                                    | hours | * To Date: | Now | × |
| From Team:    | Now<br>Today<br>Yesterday<br>Last 7 Days |       |            |     |   |

- Other Custom options for From Date are: Today; Yesterday; or Last 7 days
- o Another Custom option for To Date is: Today (specify the time using the Hour and Minute slide bars)

From Team: use the smart look up to filter the Sentbox to only show documents from a selected From **Team**; you can select all teams you are a member of:

| From Team: | Provincial LHIN:                                      |
|------------|-------------------------------------------------------|
|            | Provincial LHIN: Ballycliffe Lodge                    |
|            | Provincial LHIN: Orchard Villa - Pickering            |
|            | Provincial LHIN: Fairview Lodge                       |
|            | Provincial LHIN: Hillsdale Estates                    |
|            | Provincial LHIN: Glen Hill Marnwood                   |
|            | Provincial LHIN: Reachview Village - Uxbridge         |
|            | Provincial LHIN: Thornton View                        |
|            | Provincial LHIN: Sunnycrest Nursing Home              |
|            | Provincial LHIN: Glen Hill Strathaven                 |
|            | Provincial LHIN: Lakeview Manor                       |
|            | Provincial LHIN: Fosterbrooke Long Term Care Facility |
|            | Provincial LHIN: Extendicare - Oshawa                 |
|            | Provincial LHIN: Port Perry Place - Port Perry        |
|            | Provincial LHIN: Bon-Air Residence                    |
|            | Provincial LHIN: Winbourne Park Long Term Care Centre |

To Team: use the smart look up to filter the Sentbox to show documents from a selected To Team; one or more teams can be selected:

| To Team: | central                                                |
|----------|--------------------------------------------------------|
|          | Central East LHIN - [M] CCAC MOH-Reporting             |
|          | Central East LHIN - [M] CE LHIN                        |
|          | Central East LHIN - [M] Central East Placement Mailbox |
|          | Central East LHIN - [M] CMH                            |
|          | Central East LHIN - [M] HHHS                           |
|          | Central East LHIN - [M] LHB                            |
|          | Central East LHIN - [M] LHO                            |
|          | Central East LHIN - [M] LHPP                           |
|          | Central East LHIN - [M] LHW                            |
|          | Central East LHIN - [M] MSU                            |

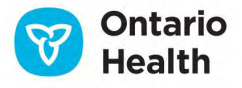

24

**Document Type**: default to 'All'; user can select a document type to show the selected type only:

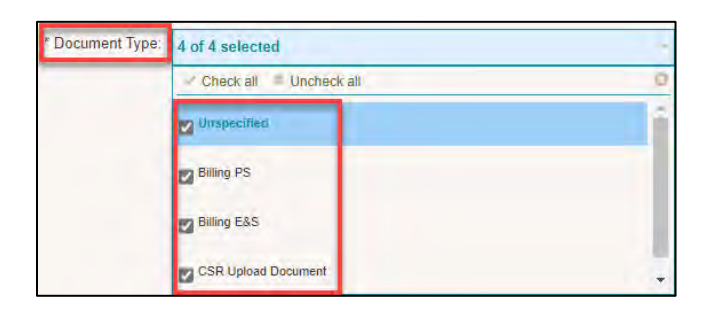

Delivery Status: default to 'All'; user can filter for 'Not Attempted', 'Delivered' and 'Failed':

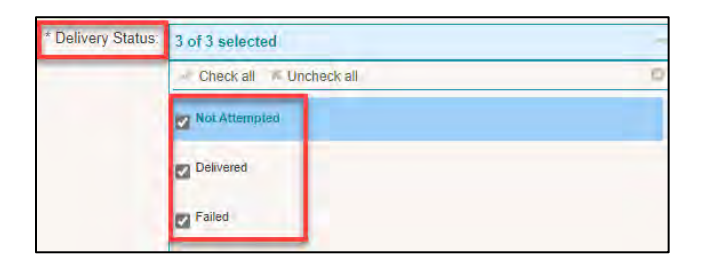

Status: default to All; user can select Posted or Processed:

| * Status: | 2 of 2 selected         |  |
|-----------|-------------------------|--|
|           | Check all 👘 Uncheck all |  |
|           | Posted                  |  |
|           | Processed               |  |

**Tracking ID**: the tracking ID is a 32-character alphanumeric string; to search by the Tracking ID, enter the last 4 characters of the ID:

| Tracking ID: |  |
|--------------|--|
|              |  |

Description: free text field where you may search by the document description:

|--|--|

25 HPG Reference Guide for Health Partners – Document Exchange

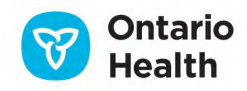

**Sort**: default to 'Posted (Newest – Oldest); select from the drop-down the primary sort order for the search results to be displayed:

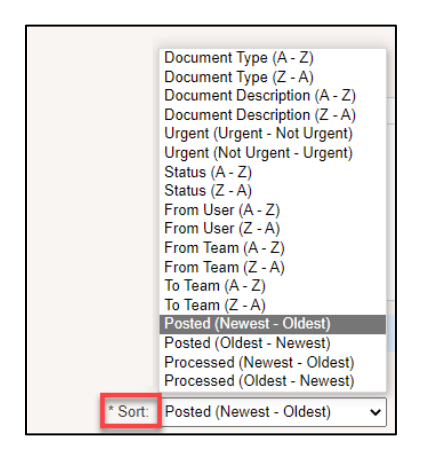

Search: click to review results

Reset: click to reset filters to default settings

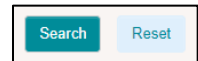

#### **Search Results**

The **Search Results** list provides results that reflect the filter selections in the Search Criteria. The results details display the same attributes as the Inbox (i.e., Document Type, Description, Tracking ID, Urgent, Status, From Team, To Team, Posted and Processed columns).

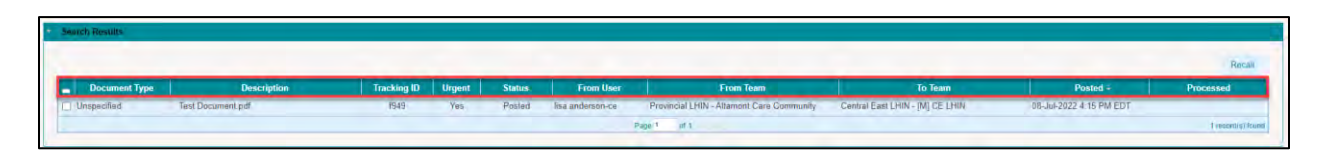

There is no download icon beside the document description and there is no option to unprocess a document. Download icon looks like this:

| Frequency Update 👱 BRN:102705 | 4b7a | Posted |
|-------------------------------|------|--------|
|-------------------------------|------|--------|

You do, however, have the ability to Recall a sent unspecified document.

26 HPG Reference Guide for Health Partners – Document Exchange

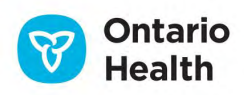

#### **Recalling a Document**

**Unspecified** documents that have been sent from the Send Documents screen can be recalled so long as the document is still in **Posted** state in the recipient's Inbox. If the document has been processed (opened, viewed, downloaded), then the recall function is not available for that document.

To recall a document, select the un-processed document you wish to recall by placing a checkmark beside the Document Type in the first column (select one or multiple documents to recall) and click the **Recall** button:

| Sentbox                       |                                  |                     |               |                  |                               |                                                        |                                            |                                     |           |
|-------------------------------|----------------------------------|---------------------|---------------|------------------|-------------------------------|--------------------------------------------------------|--------------------------------------------|-------------------------------------|-----------|
| Search Criteria *             |                                  |                     |               |                  |                               |                                                        |                                            |                                     |           |
| - Smarch Results              |                                  |                     |               |                  |                               |                                                        |                                            |                                     | 1         |
|                               |                                  |                     |               |                  |                               |                                                        |                                            |                                     | Recall    |
| - Document Type               | Description                      | Tracking ID         | Urgent        | Status           | From User                     | From Team                                              | To Team                                    | Posted -                            | Processed |
| E Unspecified                 | Test Document pdf                | 1949                | Yes           | Posted           | lise anderson-ce              | Provincial LHIN - Altamont Care Community              | Central East LHIN - [M] CE LHIN            | 08-Jul-2022 4:15 PM EDT             |           |
|                               |                                  |                     |               |                  |                               |                                                        |                                            |                                     |           |
| Document Type     Unspecified | Description<br>Test Document pdf | Tracking ID<br>1949 | Urgent<br>Yes | Status<br>Posted | From User<br>lise anderson-ce | From Team<br>Provincial LHIN - Altamont Care Community | To Team<br>Central East LHIN - [M] CE LHIN | Posted =<br>08-Jul-2022 4 15 PM EDT | Processed |

The selected document(s) will disappear from the Search Results list, indicating that it has been successfully recalled.

• You cannot recall a CSR Upload Document or a Billing file – only Unspecified documents can be recalled.

# **CSR Upload Documents**

Providers are able to upload documents to any active client they are providing service for at an organization that has implemented the Client Service Report (CSR) Upload functionality.

In order to do this, the provider user will require a Client Viewer and Document Sender roles assigned to them.

In HPG, CSR Upload Document history is available in 2 areas:

- 3.2 CSR Upload Documents tab in the Community Health Portal (CHP)
- 3.3 Send Documents section of Document Exchange

This section will address the CSR Upload in the **Document Exchange** area of HPG.

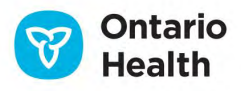

#### **CSR Upload from Document Exchange**

A Provider User with a **Document Sender** role can access the Send Documents page in Document Exchange (where CSR Upload Documents are sent from). The **Document Viewer** role will give access to the CSR Upload Documents History.

Select Send Documents from the Document Exchange drop-down menu in HPG:

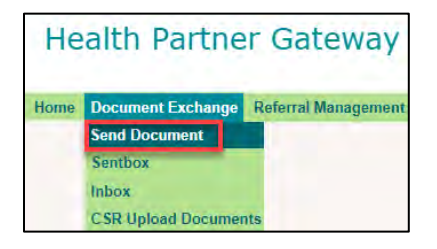

The Send Document page will open:

| Send Docume     | ent                                                   |
|-----------------|-------------------------------------------------------|
| * From:         | Provincial LHIN - Altamont Care Community             |
| * To:           | Organization Type: All   Team Name:                   |
|                 | Available Teams: * Selected Teams:                    |
|                 |                                                       |
|                 |                                                       |
|                 |                                                       |
|                 | There are more than 200 Teams returned. Please refine |
|                 | filter criteria.                                      |
| * Message Type: | Unspecified    Business Action: New                   |
| Urgent:         |                                                       |
| * Document:     | Choose File No file chosen                            |
| Send Cancel     |                                                       |

**From**: drop-down menu will display a list of Provider HPG Teams that the logged Provider User is a member of and is associated with the organization of the selected client. The default **From Team** will display the organization that owns the team followed by the Provider Team name.

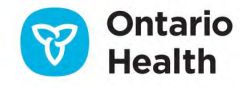

- If the user belongs to only one Provider Team associated with the organization of the selected client, then the field is display only (no drop-down list).
- If the user belongs to more than one Provider Team that is associated with the organization of the selected client, then the field is a drop-down list and user must select the Provider Team.

To: select LHIN from the drop-down list for Organization Type. Select the CHRIS Mailbox of the organization that the client belongs to and use the icon to move the organization team from the Available Teams window to the Selected Teams window.

• Alternatively, you can search for the Team Name using the smart look up.

| * To: Organization Type: LHIN                                                                                                    | Team Name: CE                   |
|----------------------------------------------------------------------------------------------------|---------------------------------|
| Available Teams:                                                                                                    | * Selected Teams:               |
| Central East LHIN - [M] CE LHIN<br>Central East LHIN - [M] Central East Placement Mailbox<br>Central East LHIN - [M] Subrogation - CE<br>Central East LHIN - [M] TSH Grace<br>Central LHIN - [M] (M)Central MMSS<br>Central LHIN - [M] Central Placement<br>Central LHIN - [M] Contact Centre<br>Central LHIN - [M] Service Ordering | Central East LHIN - [M] CE LHIN |

When the CHRIS Mailbox is selected, CSR Upload Document becomes available for selection in the **Message Type** drop-down list. Select **CSR Upload Document**:

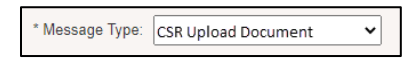

Once selected, a **BRN** field will appear. You must enter the BRN of the client you are uploading documents for (no other search parameters are available here) and click **Search**:

| * Message Type: | CSR Upload Document |        |  |
|-----------------|---------------------|--------|--|
| * BRN:          |                     | Search |  |

If it doesn't find a match, you will see an Error Message. Select Clear Search Result to enter another BRN.

A successful match will result in the **Client Name** and **HCN** displaying for validation and a prompt to select the **Service Delivery Type** pertinent to the document being uploaded.

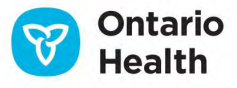

If you are delivering more than one service type, they will all be listed for you to select. Use the radio button to select the correct Service Delivery Type.

| * Message Type:          | CS  | R Upload Document |                        |        |                        |                     |        |
|--------------------------|-----|-------------------|------------------------|--------|------------------------|---------------------|--------|
| ° BRN:                   | 101 | 251               | Clear Search Resu      | lit    |                        |                     |        |
| Client:                  | Kim | , Training1       | HCN:                   |        |                        |                     |        |
| * Service Delivery Type: |     | Servi             | ce Delivery Type 🗢     |        | Provider Assigned Date | Provider Discharged | Status |
|                          | 0   | Outcome-Based Wo  | ound - Outcome-Based W | ound - | s 07-Mar-2013          |                     | Active |
|                          |     |                   |                        |        |                        |                     |        |
| * Document Type:         | <   | Select>           | •                      |        |                        |                     |        |
| * Document: Browse       |     |                   |                        |        |                        |                     |        |
| Send Cancel              |     |                   |                        |        |                        |                     |        |

From the **Document Type** drop-down menu, select the Document Type name for the document that will be uploaded.

The Document Type list is pre-determined in CHRIS and each Document Type is set to file at a specific level in DocuShare<sup>®</sup>

Attach the document for upload by clicking on **Choose File** and finding the document in your local folders for upload and click **Send**:

|      | * Document: | Choose File | Test Document.pdf |
|------|-------------|-------------|-------------------|
| Send | Cancel      |             |                   |

A **Confirmation** window will appear, click **Yes** to proceed. At that point, a **Document Submission** message will appear to confirm success upload to HPG.

A record of the uploaded document can be viewed in the **Sentbox** of **Document Exchange** (Provider User must have Document Viewer role assigned to do this).

The CSR Upload document will be **Posted** and **Processed** in the **Sentbox** while the document is still in **Submitted** state in the CSR Upload Document page.

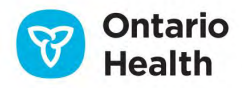

#### **CSR Upload Document History**

The **CSR Upload Documents** history maintains a list of all the CSR documents that have been uploaded to DMS/CHRIS and is viewable from.

Mouse over Document Exchange drop-down menu and select CSR Upload Documents:

| He   | alth Partne        | r Gateway           |
|------|--------------------|---------------------|
| Home | Document Exchange  | Referral Management |
|      | Send Document      |                     |
|      | Sentbox.           |                     |
|      | Inbox              |                     |
|      | CSR Upload Documen | its                 |

The **CSR Documents** page will open – the **Search Criteria** will be expanded (default) to display the Document Search Criteria filters:

| С | SR Document            | 5                |                    |  |
|---|------------------------|------------------|--------------------|--|
| • | Search Criteria        |                  |                    |  |
|   | Document Searc         | ch Criteria      |                    |  |
|   | Document Set:          | Recent documents | rical documents    |  |
|   | From Team:             | ~                |                    |  |
|   | From Date:             |                  | To Date:           |  |
|   | Client Last Name:      |                  | Client First Name: |  |
|   | Uploaded by:           |                  | BRN:               |  |
|   | Service Delivery Type: | -All- 🗸          |                    |  |
|   | Document Type:         | -All- 🗸          |                    |  |
|   | Status:                | -All- 🗸          |                    |  |
|   | Search Reset           |                  |                    |  |
| Þ | Search Results         |                  |                    |  |

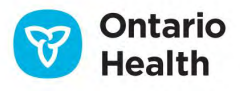

The CSR Upload Documents history is separated into two pages:

- Recent documents
- Historical documents

A document becomes a **Historical Document** when a user has selected and archived a **Reviewed** document record from the **Recent Documents** page.

Move a **Reviewed** document record from the **Recent CSR Upload Documents** page to the **Historical Upload Documents** page by clicking on the **Archive** button:

| = Searc | ch Results |               |                          |                        |                              |                          |                                                                                                    |                                |             |          |
|---------|------------|---------------|--------------------------|------------------------|------------------------------|--------------------------|----------------------------------------------------------------------------------------------------|--------------------------------|-------------|----------|
| Ar      | chive      |               |                          |                        |                              |                          | Submitted / Received                                                                                                    | Alert: Document Pending Review | In Progress | Reviewed |
| # 1     | BRN        | Client Name   | Service Delivery Type    | Document Type          | Update Date/Time             | Uploaded By              | Actioned By                                                                                                    | Actioned Date/time             | Status      |          |
| 1 1     | 101251     | Training1 Kim | Outcome-Based Wound - so | tt CSR upload type     | 07-Mar-2013 2:18 PM EST      | kimberly hanson-provider | The second second secon |                                | Received    | *        |
| 2 0     | 01251      | Training1 Kim | Outcome-Based Wound - so | t CSR upload type      | 07-Mar-2013 11:48 AM EST     | kimberly hanson-provider | Kimberly Hanson                                                                                                    | 07-Mar-2013 2:00 PM EST        | Reviewed    |          |
| 3 (     | 100072     | John Storm    | Shift home               | ~ MG - CCAC File Level | Nev 22-Feb-2013 10:08 AM EST | Max Gromov               | Kimberly Hanson                                                                                                    | 07-Mar-2013 2:01 PM EST        | Reviewed    |          |
| 4 8     | 100072     | John Storm    | Shift home               | ~ MG - CCAC File Level | Nev 22-Feb-2013 10.03 AM EST | Max Gromov               | Kimberly Hanson                                                                                                    | 07-Mar-2013 2:01 PM EST        | Reviewed    |          |

CSR Upload Documents Search Results – Recent CSR Upload Documents:

- Default view displays the Recent CSR Upload Documents page (list will display only those documents that have not been selected to be moved to the Historical CSR Upload Documents page)
- The list includes ALL clients that have been uploaded from HPG
- The document records are sorted based on the document upload date from the oldest (at the top) to the newest
- 20 records will display at a time with paging

You can search for a particular **CSR Upload Document** record on the **Recent CSR Upload Documents** page by viewing the **Search Results** list. However, if the list is very long, or you need to find a specific document record, open the **Search Criteria**, and add filters.

Each document uploaded is identified on each line with the following attributes (highlighted in red) and refer to the HPG Provider side information collected during the CSR Upload process:

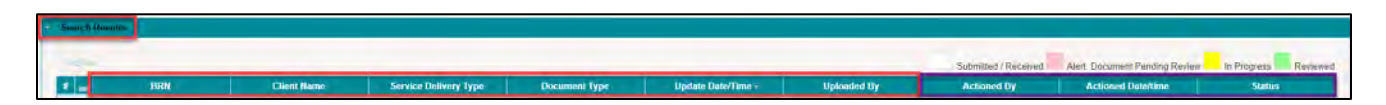

• BRN

32 HPG Reference Guide for Health Partners – Document Exchange

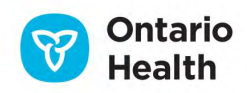

- Client Name
- Service Delivery Type: as selected by the Provider from the client profile
- Document Type: as selected by the Provider from the drop-down menu
- Upload Date/Time: when document was successfully uploaded
- Uploaded By: the Provider User that uploaded the document

The 3 columns (highlighted in purple) provide information from CHRIS:

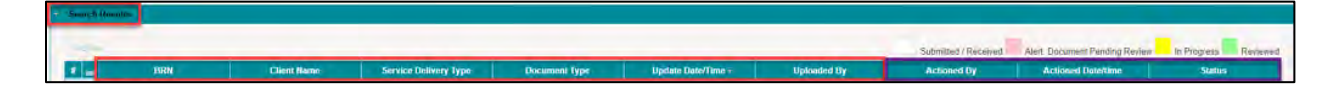

- Actioned By: the CHRIS user that has opened or processed/reviewed the document
- Actioned Date/Time: the date and time the above action was taken by the CHRIS user
- Status: the current Status of the document in CHRIS

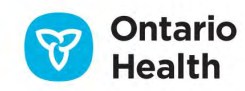

Each **Status** is colour coded:

| Status                                | Description                                                                                                    |
|---------------------------------------|----------------------------------------------------------------------------------------------------|
| Submitted (white)                     | Indicates that the document has been uploaded to HPG but has not reached DocuShare <sup>®</sup> and CHRIS yet.                                                                                                    |
|                                       | A message is sent to CHRIS to notify that a document has<br>been uploaded in HPG – the message is received in Tasks<br>tab > <u>Provider Reports</u> and in the client record Provider<br>level Details tab > <u>Provider Notifications</u> > <u>Inbound</u><br><u>Notification</u> |
| Received (white)                      | Indicates that the document has been saved in DocuShare <sup>®</sup> and a link has been created in CHRIS.                                                                                                    |
| Alert: Document Pending Review (pink) | Indicates that a received document has not been viewed/accessed within a specific period of time (time period determined by CHRIS Administrator) and is pending review.                                                                                                    |
| In Progress (yellow)                  | A document has been opened/viewed/processed and is in the process of being reviewed.                                                                                                    |
| Reviewed (green)                      | Indicates that the CHRIS user has completed his/her reviewed and has marked the document as reviewed in CHRIS.                                                                                                    |

The list can be sorted by any of the column names (e.g., you can sort by BRN, Service Delivery Type, Document Type, Upload Date/Time, Uploaded By, Actioned By, Actioned Date/Time and by document Status).

When the status changes to **Reviewed** in HPG, a check box opens in the first column for the Provider user to select the document upload record and move it to the **Historical CSR Upload Documents**. The document upload record will disappear from the **Recent CSR Upload Documents list**.

#### Historical CSR Upload Documents

• To search for a document upload stored in **Historical CSR Upload Documents**, select the corresponding radio button.

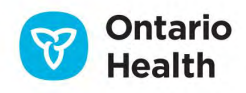

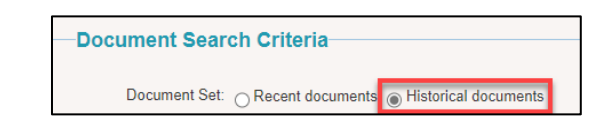

- No history will be displayed upon initially navigating to this screen.
- You must open the Search tool and enter **Search Criteria** and click **Search** before any upload records can be displayed.

If accessing from within a client profile in CHP, the document list will be limited to those document records stored in the **Historical CSR Upload Documents** that have been uploaded for that specific client.

In Document Exchange, the list includes ALL uploaded documents that have been moved to **Historical CSR Upload Documents** (for all clients).

#### Search Criteria

| CSR Document                        | S                         |                    |  |
|-------------------------------------|---------------------------|--------------------|--|
| <ul> <li>Search Criteria</li> </ul> |                           |                    |  |
| Document Sear                       | ch Criteria               |                    |  |
| Document Set:                       | Recent documents      His | torical documents  |  |
| From Team:                          | ~                         |                    |  |
| From Date:                          |                           | To Date:           |  |
| Client Last Name:                   |                           | Client First Name: |  |
| Uploaded by:                        |                           | BRN:               |  |
| Service Delivery Type:              | -All- 🗸                   |                    |  |
| Document Type:                      | -All- 🗸                   |                    |  |
| Status:                             | -All- 🗸                   |                    |  |
| Search Reset                        |                           |                    |  |
|                                     |                           |                    |  |
| ▹ Search Results                    |                           |                    |  |

**From**: drop-down menu will display a list of Provider HPG Teams that the logged Provider User is a member of and is associated with the organization of the selected client. The default **From Team** will display the organization that owns the team followed by the Provider Team name.

- If the user belongs to only one Provider Team associated with the organization of the selected client, then the field is display only (no drop-down list).
- If the user belongs to more than one Provider Team that is associated with the organization of the selected client, then the field is a drop-down list and user must select the Provider Team.

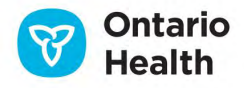

**From Date and To Date**: the date range fields will default one week from current date and can be changed but cannot exceed the maximum searchable date range of 7 days.

• Both the **From Date** and the **To Date** are free-text fields, however you can choose to use the Calendar widget to select the date you would like to enter in the field.

#### Complete 1 or more of the following Search Criteria:

Client Last Name: will be populated if in CHP Client profile, otherwise blank field Client First Name: will be populated if in CHP Client profile, otherwise blank field Uploaded by: First and Last name of the Provider User that uploaded the document BRN: enter in the Billing Reference Number Service Delivery Type: defaults to All Document Type: defaults to All Status: IF document set was set to recent docs = defaults to all; IF document set was set to historical document = greyed out

Click **Search** to view the **Search Results**. Click **Reset** to clear the **Search Criteria** (defaults restored and other fields empty).